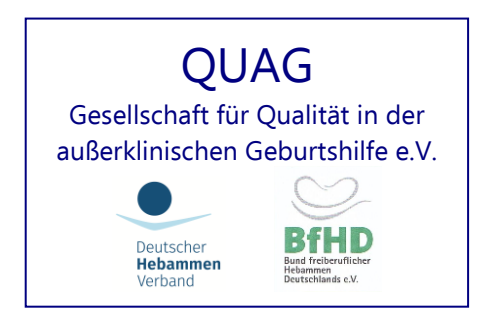

# Kurzanleitung

### zum Einstieg in die Interneterfassung

Stand 13.05.2020

QUAG e.V. www.quag.de Eingetragener gemeinnütziger Verein im VR Frankfurt/Oder VR.-Nr. 5560 Steuernummer: 061/141/09124 , aktueller Vorstand:

Vorsitzende des Vereins Ursula Jahn-Zöhrens Ingrid Kronast Alte Dobler Str. 2 Delbrückstr. 16

75323 Bad Wildbad

SStellvertreterinnenIngrid KronastJohanna HuberDelbrückstr. 16Weinbergstr. 334414 Warburg91481 Altershausen

ber Anja Bendel . 3 Eisenbahnstr. 31a .hausen 63303 Dreieich Kassiererin Kirsten Asmushen Falkstr. 29 60486 Frankfurt/M. Geschäftsstelle Hinter den Höfen 2 15859 Storkow Tel/Fax: 033678-41276 Sprechzeiten Mi.+Fr. 9.00 - 12.00 Uhr Do. 16.30 bis 19.00 Uhr (entfallen bei auswärtigen Terminen) Email: geschaeftsstelle@quag.de Kontoverbindung KSK Gelnhausen

IBAN: DE55 5075 0094 0003 0103 03 SWIFT-BIC: HELADEF1GEL

### Erstmalige Anmeldung und Zugang zum Portal der Geburtenerfassung:

über <u>www.quag.de</u> und dort auf den Button Perinatalerfassung / direkt zum Portal der Geb.-Erfassung

oder gehe direkt auf https://www.perinatalerfassung.de/

Geben Sie auf der Startseite Ihre vierstellige (bei Geburtshäusern sechsstellige) **Einrichtungsnummer** / Hebammennummer ein

und das von QUAG zugeschickte Passwort

und LOS anklicken oder enter-Taste.

| Perinatal-Erfassung     |                                                         | QUAG<br>Gesellschaft für Qualität in der außerklinkschen Geburtshilfe e.V. |
|-------------------------|---------------------------------------------------------|----------------------------------------------------------------------------|
| Willko<br>"Gesellschaft | p <b>mmen bei Qu</b><br>für Qualität in der außerklini: | ag<br>schen Geburtshilfe e.V."                                             |
| J                       | Deutscher Hebammenverband e.V.                          | Bund freiberuflicher Hebammen in Deutschland e.V.                          |
|                         | Impressum                                               | Datenschutzerklärung                                                       |

- 1. Sollte Ihr PC fragen, ob das Passwort gespeichert werden soll, bitte unbedingt nein, oder nie anklicken.
- 2. Beim ersten Login erfolgt die Aufforderung, das Passwort zu ändern. Zeile "Altes Passwort" meint das von QUAG per Post zugeschickte. In die Zeile "Neues Passwort" bitte ein eigenes ausdenken und eintragen das neue PW <u>muss zwischen 8 und 16 Stellen lang sein</u> und darf keine Leerstellen enthalten. Merken Sie sich bitte Ihr neues persönliches PW gut oder schreiben es auf den von QUAG zugeschickten Zettel mit der Einrichtungsnummer. Sollten Sie es doch mal vergessen, bitte in der QUAG-Geschäftsstelle ein neues anfordern.

| Perinatal-Erfassung | QUAG<br>Gesellschaft für Qualität in der außerklinischen Geburtshilfe e.V.                                                                                                    |
|---------------------|----------------------------------------------------------------------------------------------------|
| Login               | Ausloggen                                                                                                    |
|                     | Passwort Ändern         Mersten Einloggen müssen sie ein neues Passwort vergeben.         Ste geben Sie das alte Passwort und anschließend das neue Passwort zweimal ein. Achten Sie darauf, dass das Passwort nur aus zuchstaben und Zahlen besteht. Es muss zwischen 8 und 16 Stellen lang sein und darf keine Leerstellen enthalten.         Typ zum Passwort. Ihr Passwort sollte nicht nur Buchstaben enthalten. Sicherer und wesentlich schwerer zu knacken ist eine (sinnlose) konnen Sie beispielsweise alle Buchstaben eines Worts um eine oder mehrere Stellen in das Ergebnis noch mit einer 2- oder 3-stelligen Zahl kombinieren.         Versterfahr filtes ube-reits verschieben und das Ergebnis noch mit einer 2- oder 3-stelligen Zahl kombinieren.         Neues Passwort         Invest Passwort         Invest Passwort <t< th=""></t<> |
|                     | Deutscher Hebammenverband e. V. Est Bund freiberuflicher Hebammen in Deutschland e. V.                                                                                                    |
|                     | Impressum Datenschutzerklärung                                                                                                    |

3. ACHTUNG, wichtig! Beim Ändern des PW bitte auch darunter die **Sicherheitshinweise** anhaken, sonst wird das neue Passwort nicht angenommen und man wird immer wieder auf den Beginn gesetzt.

| Perinatal-Erfassung | QUAG<br>Gesellschaft für Qualität in der außerklinischen Geburtshilfe e.V.                                                                                                    |
|---------------------|----------------------------------------------------------------------------------------------------|
| Login               | Ausloggen                                                                                                    |
|                     | Passwort Ändern         Bite resten Einloggen müssen sie ein neues Passwort vergeben.         Bite geben Sie das alte Passwort und anschließend das neue Passwort zweimal ein. Achten Sie darauf, dass das Passwort nur aus Buchstaben und Zahlen besteht. Es muss zwischen 8 und 15 Stellen lang sein und darf keine Leerstellen enthalten.         Type zum Passwort. Ihr Passwort sollte nicht nur Buchstaben enthalten. Sicherer und wesentlich schwerer zu knacken ist eine (sinnlose) Kombination aus Buchstaben und Zahlen. So können Sie beispielsweise alle Buchstaben eines Wortse um eine oder mehrere Stellen im Ajabaten acht links oder rechts verschleben und das Ergebnis noch mit einer 2- oder 3-stelligen Zahl kombinieren.         Passwort ändern         Meuse Passwort         Neuse Passwort         Internet         Internet         Meuse Passwort wiederholen         Internet erklare ich, dass ich die Hinwelse zur Nutzung, zur Kenntnis genommen habe. Mir ist bewusst, dass ich für die Sicherheit         meise Systems selbst verantwortlich bin. Außerdem versichere ich, dass ich die Zugangsdaten für www.perinatalerfassung.de sicher und ruf mich zugänglich aufbewahre.         Abstruer |
|                     | Deutscher Hebannenverband e. V. E. Bund freiberuflicher Hebannen in Deutschland e. V.                                                                                                    |
|                     | Impressum Datenschutzerklärung                                                                                                    |

4. Nach dem Ändern des PW und setzen des Häkchens auf den Button "Abschicken" klicken.

Es schließt sich alles und es erscheint diese Ansicht:

| Perinatal-Erfassung |                                                                                   | QUAG<br>Gesellschaft für Qualität in der außerklinischen Geburtshilfe e.V. |
|---------------------|-----------------------------------------------------------------------------------|----------------------------------------------------------------------------|
| Login               |                                                                                   | Passwort Los                                                               |
|                     | Passwort Ändern<br>Änderungen übernommen. Sie sind nun ausgeloggt, loggen Sie sic | h bitte mit Ihrem neuen Passwort ein.                                      |
|                     | Deutscher Hebanmenverband e.V. Eind freiberuflich                                 | er Hebammen in Deutschland e.V.                                            |

Hier nun erneut die Einrichtungsnummer und das eben neu vergebene Passwort eintragen und LOS.

5. nach der Eingabe öffnet sich die Startseite mit Herzlich Willkommen und in dem hellen Textfeld unter

Wichtige Nachricht der Geschäftsstelle:

stehen ab und zu neue Nachrichten für sie bereit.

| Perinatal-Erfassung                                                                                                    | QUAG<br>Gesellschaft für Qualität in der außerklinischen Geburtshilfe e.V.                                                                                                    |
|----------------------------------------------------------------------------------------------------|----------------------------------------------------------------------------------------------------|
| Login                                                                                                    | Ausloggen                                                                                                    |
| zurück zur Startseite<br>Geburten Übersicht<br>Nicht akl, betreute<br>bzw. abgesägte Geburten<br>Passwort ändern<br>Änderungsmeldung<br>Schnell-Hilfe<br>Ausfüllanleitung<br>INFO Datenerfassung<br>Beiblatt 2 für GKV-SV erzeugen | Herzlich Willkommen Bitte Wahlen Sie aus dem Menü links aus, was Sie tun möchten! Dicktige Nachricht der Geschäftstelle: Schone Frühlingstage trotz oder gerade wegen der Anstrengungen rund um Covid-19 !! Liebe Kolleginnen. die Erfassung 2019 ist beendet und ab 1.5.2020 beginnt die Auswertung. NEU/GKETI: Frau Henning, die in den letten 4 Jahren die Bestellungen für Bögen und Broschüren im Minijob bearbeitet hat, verlasst uns auf eigenen Wunsch für eine neue Arbeit mit Vollzeitentlohnung, Wir danken ihr und wünschen alles Gute! Ab 1.4. werden wir Hebammen diese Arbeit mit übernehmen. Bitte bestellen Sie immer rechtzeitig neue Bögen, denn die Bearbeitung ann nun in Einzelfällen bis zu 10 Tagen dauern. Erhalten Sie innerhalb dieser Zeit keine Antwort, melden Sie sich bitte gern auch telefonisch oder senden ein Fax. sonnige Grüße - die Hebammen Anke Wiemer und Agnes Felgendreher |
|                                                                                                    | Dudscher Hebannementand e. V. Schuld freibenzlikher Hebannen is Dudschland e. V.                                                                                                    |
| v s                                                                                                    | ie finden auf der linken Seite zudem weiterführende Lir                                                                                                    |

zurück zur Startseite

Geburten Übersicht

Nicht akl. betreute bzw. abgesagte Geburten

Passwort ändern

Änderungsmeldung

Schnell-Hilfe

Ausfüllanleitung

**INFO Datenerfassung** 

Beiblatt 2 für GKV-SV erzeugen

- Geburten Übersicht darauf kommen wir später zurück.
- Nicht akl. betreute bzw. abgesagte Geburten

hierunter werden nur die bereits für eine akl. Geburt fest angemeldete Frauen erfasst, hier braucht man keinen Bogen erwerben und keinen ganzen Bogen ausfüllen sondern nur grav/para, den ET und den Grund der abgesagten Geburt anklicken Button "Geburt anlegen" klicken – fertig

| Ansicht ohne Filter<br>Filter<br>Geburtsiahre | Angemeldete aber nicht außerklinisch betreute Geburten<br>Zur Bearbeitung wählen Sie eine Geburt aus der Übersicht aus. |
|-----------------------------------------------|----------------------------------------------------------------------------------------------------|
| alle Jahre                                    | Oder legen Sie durch Klick auf "Geburt anlegen", eine neue Geburt an:                                                   |
| submit                                        | Neue Geburt<br>Grav.                                                                                                    |

Mit der Ansicht ohne Filter oder nach Jahrgang gefiltert kann man diese Geburten als Liste ausdrucken, dazu unter der Tabelle den Button "Liste drucken" anklicken und dann drucken. So kann man diese Angaben auch in seinem Geburtenbuch oder QM-Ordner abheften.

• Passwort ändern

hier können Sie sich jederzeit ein neues Passwort geben.

Änderungsmeldung

hier können Sie der Geschäftsstelle direkt Änderungen von Namen, Adresse oder auch eine Familien-/ Haftpflichtpause usw. mitteilen

- Schnell-Hilfe zeigt diese Kurzanleitung erneut an
- Ausfüllanleitung

wenn Sie im Ausfüllen von einzelnen Fragen unsicher sind, finden Sie hier zu jeder Frage einen Hinweis. Das Dokument kann auch ausgedruckt werden.

 INFO Datenerfassung hier ist die Eltern-Information über die Erhebung der Daten der betreuten Hehamme bei der QUAG e.V. (unter Beacht)

über die Erhebung der Daten der betreuten Schwangerschaft und außerklinischen Geburt Ihrer Hebamme bei der QUAG e.V. (unter Beachtung des BDGS §4 Rdnr.31 und ab 2018 der DSGVO) hinterlegt. Diese benötigen Sie nur, falls Eltern einmal der Geburtendokumentation trotz dieser Hinweise /Information widersprechen und dient unterschrieben von den Eltern als Nachweis für Sie, warum eine Geburt in Ihrer Statistik fehlt

 Beiblatt 2 für GKV-SV erzeugen Hierüber können Sie sich jederzeit die Statistik der betreuten Hausgeburten für Ihr QM-System erzeugen. Bitte beachten Sie, dass laut Vertrag eine Statistik aus dem Vorjahr immer erst im OKTOBER des folgenden Jahres für ein ext. Audit oder nach Aufforderung vom GKV-SV vorgelegt werden muss.

#### Arbeiten in der Geburtenübersicht / die Geburtenerfassung:

Wenn sie auf den Link Geburtenübersicht klicken, erscheint das folgende Bild.

Solange noch keine Geburt angelegt ist, sieht man noch keine Tabelle. Im Beispiel sehen Sie die Anzahl freier Geburten (entspricht Anzahl bezahlter Bögen) auf 5 stehen.

| Perinatal-Erfassung                                                                                                    | QUAG<br>Gesellschaft für Ourantät in der außerklinischen Geburtshilfe e.v.                                                                                                    |
|----------------------------------------------------------------------------------------------------|----------------------------------------------------------------------------------------------------|
| Login                                                                                                    | Ausloggen                                                                                                    |
| Suche<br>Laufende Nummer oder ET eingeben<br>Suche starten<br>Filter<br>Nur bearbeitbare<br>Geburten ohne Geburtsdatum werden<br>IMMER angezeigt!<br>Geburts-Jahr (Kind)<br>alle Jahre T<br>Filter anwenden                        | Geburten Übersicht<br>Zur Bearbeitung wählen Sie eine Geburt aus der Übersicht aus. Alternativ können Sie nach Laufender Nummer oder ET suchen.<br>Oder legen Sie durch Klick auf "Geburt anlegen", eine neue Geburt an:<br>Neue Geburt<br>Anzahl freie Geburten: 5<br>Laufender Nummer I<br>Geburt anlegen<br>Es gibt keine Geburten, die Ihren Filtereinstellungen entsprechen |
| zurück zur Startseite<br>Geburten Übersicht<br>Nicht akl. betreute<br>bzw. abgesagte Geburten<br>Passwort ändern<br>Änderungsmeldung<br>Schnell-Hilfe<br>Ausfüllanleitung<br>INFO Datenerfassung<br>Beiblatt 2 für GKV-SV erzeugen |                                                                                                    |

Wenn man nun auf den Button "Geburt anlegen" klickt, minimiert sich die 5 auf 4 und ein Bogen steht zur Bearbeitung in einer Übersichtstabelle. (siehe nächstes Bild).

| Perinatal-Erfassung                                                                                                    | QUAG<br>Gesellschaft für Qualität in der außerklinischen Geburtshilfe e.V.                                                                                                    |
|----------------------------------------------------------------------------------------------------|----------------------------------------------------------------------------------------------------|
| Login                                                                                                    | Ausloggen                                                                                                    |
| Suche Laufende Nummer oder ET eingeben Suche starten Filter Nur bearbeitbare Geburten ohne Geburtsdatum werden IMMER angezeigt! Geburts-Jahr (Kind) alle Jahre Filter anwenden | Geburten Übersicht aus der Übersicht aus. Alternativ können Sie nach Laufender Nummer oder ET suchen.         Oder legen Sie durch Klick auf "Geburt anlegen", eine neue Geburt an:         Neue Geburt         Anzahl freie Geburten: 4         Laufende Nummer 2         Geburt anlegen         Anzeige 1 bis 1 von 1         1         Lfd. Nr.       Gebtag.         ET       Ort         Status       PDF erzeugen         Ligschen       Ligschen         Gebreiten       Geberten |
| zurück zur Startseite                                                                                                    | 1<br>Druckansicht                                                                                                    |
| Nicht akl, betreute<br>bzw. abgesagte Geburten<br>Passwort ändern                                                                                                    |                                                                                                    |

## Die laufende Nummer wird automatisch angelegt (sie ist endlos und beginnt in einem neuen Jahr nicht bei L-1 und sie entspricht nicht der Geburtennummer – diese wird erst im Bogen eingegeben.

#### Für den seltenen Fall einer betreuten Gemini-Geburt:

Sobald der erste Bogen für die Mutter und das erste Kind fehlerfrei ausgefüllt und abgesendet wurde, erscheint in der Tabelle der Geburtenübersicht ein weiterer kostenfreier Bogen als Zeile L-1-2, wenn im Stammbogen des ersten Kindes unter Frage 15 B35 <u>und</u> unter Frage 20 C 64 eingetragen wurde.

Mit der **Mülltonne** hinten in der Zeile, können Sie jederzeit einen nicht fertigen Bogen löschen. Dieser steht dann wieder leer zur Verfügung, die Anzahl freier Geburten springt wieder auf 5 Ein gelöschter Bogen geht Ihnen also nie verloren (dazu keine Abb.).

Das Löschen eines Bogens führt dazu, dass die laufende Nummer für immer verschwindet und automatisch bei Neuanlage des nächsten Bogens eine neue vergeben wird. Da die Geburtennummer nicht identisch mit der Ifd. Nummer ist, ist das kein Problem.

Der **Stift** hinten in der Zeile muss angeklickt werden, um in den Bogen bearbeiten zu können/ um in den Bogen hinein zu kommen. Der erste Abschnitt des Bogens öffnet sich. Es wurde mit Absicht das abschnittweise Ausfüllen und Absenden von Daten gewählt, damit bereits erfasste Daten nicht am Ende durch falsches schließen des Bogens verloren gehen und man von vorn begonnen müsste.

Wenn alle Fragen in einem Abschnitt ausgefüllt wurden, bitte am Ende auf den Button "Abschicken" klicken.

| ∪ ja<br>ja und zwar         | ⊖ nein                             |
|-----------------------------|------------------------------------|
| Auswahl hier klicken        |                                    |
| 15.a Größe der Frau (in cm  | 1)                                 |
| 15.b Gewicht kurz vor der   | Schwangerschaft (in kg)            |
| 15.c Gewicht in den letzten | drei Wochen vor der Geburt (in kg) |
| 16. Entfernung zur nächstg  | elegenen Klinik (in km) (0-90) ,   |
|                             |                                    |
|                             | Abschicken                         |

Erst dann öffnet sich der nächste Fragenabschnitt.

| Geburt, Anwesende, Verlegung der Mutter post partal                                                           |                                           |
|----------------------------------------------------------------------------------------------------|-------------------------------------------|
| Geburt                                                                                                    |                                           |
| 17. Beginn der kontinuierlichen Anwesenheit der Hebamme<br>Datum Uhrzeit IIIIIIIIIIIIIIIIIIIIIIIIIIIIIIIIIIII | Hinweis:<br>Zurück zur Geburten Übersicht |
| 18. Wehenbeginn<br>O bekannt<br>O unbekannt<br>am Datum                                                       | Hilfe                                     |

Wenn der letzte Fragen-Abschnitt abgeschickt wurde und der Bogen noch fehlende Angaben (blaue Schrift) oder Fehler (rote Schrift) enthält erscheint nun der komplette Bogen zusammenhängend ab Frage 1.

Ganz oben beginnend muss man sich nach unten durchscrollen und die Fehlerhinweise bearbeiten oder man klickt auf den Button am Bildschirmrand unten "zum nächsten Fehler".

In den Hinweisfeldern erscheinen nach dem Abschicken von Daten Hinweise, welche Angaben noch fehlen oder später wenn alle Fragen beantwortet sind werden hier mögliche Ausfüllfehler angezeigt, die dann alle noch korrigiert werden müssen, damit man den Bogen durch klicken auf "endgültig absenden" diesen dann auch in den Datenpool geben kann und er in die eigene Statistik einfließt.

Der Button "Zurück zur Geburtenübersicht" bringt Sie jederzeit aus dem Bogen zurück in die Tabellenansicht, auch wenn er noch nicht vollständig ausgefüllt wurde oder auch wenn er noch Fehler enthält. Er erscheint dann in der Tabelle der Geburtenübersicht unter Status immer noch als bearbeitbar.

Hinter dem Button Hilfe verbirgt sich erneut die Ausfüllanleitung und bei Unsicherheiten beim Ausfüllen/ Beantworten von Fragen, kann man hier nachschauen.

#### Im Bogen

Mit dem Kalender-Button hinter dem Datumsfeld findet sich für alle weiteren Datumsfelder immer der bei Frage 17 eingegebene ET. Dieses Datum ist dann immer fest markiert und man kann von diesem aus zum Tag der Geburt vor oder zurück gehen (siehe auch übernächstes Bild).

| 🗿 Erfassungsbogen - h                 | Nicrosoft Internet Explorer                                                                                               |                     |
|---------------------------------------|----------------------------------------------------------------------------------------------------|---------------------|
| Datei Bearbeiten Ansic                | cht Eavoriten Extras ?                                                                                                    | A.                  |
| 🌀 Zurück 🔹 🌍 🕤                        | 💌 🖻 🏠 🔊 Suchen 👷 Favoriten 🤣 🎯 - 🍚 🏭 🕸 🖄                                                                                  |                     |
| Adresse 🛃 https://www.p               | verinatalerfassung.de/heb/mme/erfassungsbogen.php?geb_ID=1065348page=1                                                    | seln zu 🛛 Links 🌺 🔹 |
| l l l l l l l l l l l l l l l l l l l | Geburt                                                                                                    | <u> </u>            |
|                                       | 17. Beginn der kontinuierlichen Anwesenheit der Hebamme<br>DatumUhrzeit<br>Eintreffen pp<br>Zurück zur Geburten Übersicht |                     |
|                                       | 18. Wehenbeginn <u>Hilfe</u><br>bekannt unbekannt<br>am Datum Uhrzeit :                                                   |                     |
|                                       | 19. Fruchtblase<br>Blasensprung Amniotomie unbekannt Wenn nicht unbekannt Datum                                           |                     |
|                                       | 20. Geburtsrisiken (lt. Katalog C)<br>ja 🔘 nein 🔿<br>ja und zwar                                                          |                     |
|                                       | ✓                                                                                                    |                     |
|                                       | ×                                                                                                    |                     |
|                                       | 21. Herzkontrollen mit<br>Hörrohr Dopton CTG Nicht möglich                                                                |                     |
|                                       | 22. begleitende Maßnahmen sub partu                                                                                       | Datei               |
| https://www.perinatalerf              | Fassung.de/hebamme/geb_ueber.php 🔒 🧶 Internet                                                                             |                     |

Bei der Uhrzeit wurden Stunden und Minuten mit einem Doppelpunkt getrennt, da man hier mit der Tab-Taste besser arbeiten kann.

**Solange ein Bogen Fehler enthält** (fehlende Angaben – <u>blaue</u> Schrift oder Plausi-Fehler / <u>rote</u> Schrift), werden diese rechts oben im **Hinweisfeld** erscheinen. Die angezeigte Zahl zeigt, welche Fragen erneut überprüft werden müssen hier im Beispiel ist es Frage 05 und 06 oder auch Frage 06 und 15 /

| Erfassungsbogen - Microsoft Internet Explorer  Date: Rearbeiten Ansicht Fauwiten Extras 2                                                                                                    |                                                |
|----------------------------------------------------------------------------------------------------|------------------------------------------------|
|                                                                                                    | ~                                              |
|                                                                                                    |                                                |
| Adresse 🔄 https://www.perinatalerfassung.de/lebamme/erfassungsbogen.php 🛛 💌 🄁 Wechs                                                                                                    | eln zu Links » 🔁 🔹                             |
| 04. Geburtsjahr der Schwangeren 1975<br>05. vorausgegangene Schwangerschaften (0-20) 2<br>davon Lebendgeburten (0-15)<br>Totgeburten (0-5)<br>EU (0-5)<br>UC-5)<br>Zurück zur Geburten Übersicht                                                                                                    |                                                |
| 05.a Cürettagen (auch ohne Schwangerschaften) (0-10) 1 Druckansicht<br>06. direkt vorausgegangener Entbindungsmodys Hilfe                                                                                                    |                                                |
| 07. Motivation der Frau zur außerkl. Geburt<br>Sicherheitsbedürfnis Ø Vertraute Hebamme Ø<br>Selbstbestimmung Vertraute / angenehme Ongebung Ø<br>Geburtserfahrung Ø<br>Abschicken                                                                                                    |                                                |
| Vorsorge/Schwangerschaft                                                                                                    |                                                |
| 08. berechneter, ggf. korr. Geburtstermin Datum 14.04.2006<br>09. Hebammenerstkontakt in SSW (tel. oder persönl.) (1-43) 13<br>10. Anzahl persönlicher Kontakte insgesamt (ohne Kurse) (0-50) 12<br>14.04.2006<br>12<br>Hinweis:<br>06 15 Angaben zum direkt<br>vorausgegeangenen Entbindungsmodus<br>und Riskofaktor '23' unter<br>Schwangerschaftsbefunde überprüfen. | )                                              |
| davon Hebammenvorsorgeuntersuchungen (0-20)       5       Zurück zur Geburten Übersicht         11. Schwangerschaftsvorsorgen insgesamt (0-30)       9       Druckansicht                                                                                                    |                                                |
| 12. Ultraschalluntersuchungen insgesamt (0-20)       2         13. Berufstätigkeit während der Schwangerschaft       Hilfe         ja ○       nein ④                                                                                                    | Datei                                          |
| 🙆 Fertig                                                                                                    |                                                |
| 🛃 Start 🔰 🗃 KurzanleitungInterne 🗿 Erfassungsbogen - Mi                                                                                                    | <ul> <li>■ E<sup>N</sup> ■ Si 14:16</li> </ul> |

Im folgenden Bild bitte bei den km-Angaben beachten, dass eine Kommastelle enthalten ist, nach dem Komma die Hundert Meter-Entfernungen angeben. Also wie unten 12,4 (12 km und 400 m).

| Erfassungsbogen - Microsoft Internet Explorer                           |                                                                                                    |                       |
|-------------------------------------------------------------------------|----------------------------------------------------------------------------------------------------|-----------------------|
| Datei Bearbeiten Ansicht Eavoriten Extras ?                             |                                                                                                    | 1                     |
| 😋 Zurück 🔹 📀 · 💌 🛃 🏠 🔎 Suchen 🤺 Favoriten 🍪 🎯 · 🌺 🔟 · 📙                 | 🛍 🕸 🕸                                                                                                    |                       |
| Adresse 🥙 https://www.perinatalerfassung.de/hebamme/erfassungsbogen.php | 🔽 🄁 Wech:                                                                                                    | seln zu 🛛 Links 🎢 🔁 🔹 |
| nicht auszufüllen, weil:                                                | 14. Gültige Zahl eintragen.<br>15. Ja/Nein Widerspruch.<br>16. Gültige Zahl eintragen.<br>Zurück zur Geburten Übersicht<br>Druckansicht<br>Hilfe |                       |
| Geburt                                                                  |                                                                                                    | Datei                 |
| 17. Beginn der kontinuierlichen Anwesenheit der Hebamme                 | Hinweie:                                                                                                    |                       |
| 🛃 Start 🗃 Kurzanleitunginterne 🗿 Erfassungsbogen - Mi                   |                                                                                                    | C ZA 🕬 🗮 💱 14:03      |

Wenn Sie einmal nicht selbst in der Fehler-Logik weiter kommen, rufen Sie gern Ihre Landeskoordinatorin an oder in der Geschäftsstelle.

Wenn alle Angaben korrekt gemacht bzw. alle Fehler korrigiert wurden, kommen keine Fehlerhinweise mehr und es erscheint die folgende Seite. Klicken Sie auf zur Geburtenübersicht, wurden die Daten noch nicht zur Auswertung abgeschickt.

Erst wenn hier auf "endgültig absenden" geklickt wird, stehen uns die Daten für die Auswertung zur Verfügung.

| 🗿 Erfassungsbogen - Microsoft Internet Expl       | lorer                                       |                                                                                                    |              |                |
|---------------------------------------------------|---------------------------------------------|----------------------------------------------------------------------------------------------------|--------------|----------------|
| Datei Bearbeiten Ansicht Eavoriten Extras         | 2                                           |                                                                                                    |              | <b>A</b>       |
| 🌀 Zurück 🝷 🕥 - 💌 📓 🏠 🔎 S                          | Suchen 🤺 Favoriten 🤡                        | ) 🔗 🖕 🗑 - 📃 🎎 🗞 🚳                                                                                                    |              |                |
| Adresse 🕢 https://www.perinatalerfassung.de/hebam | me/erfassungsboger php                      |                                                                                                    | 💌 🄁 Wechseln | zu Links » 📆 🔹 |
|                                                   | Der Erfassun<br>die angegebene i<br>Anderum | psbogen wurde vollständig ausgefüllt,<br>sten sind plausibel und konnen endgutig<br>abgeschick werden.<br>gel sind dann nicht mehr möglich.<br>Endgälig abienden<br>zur Geburten Übersicht |              |                |
| A Fertin                                          |                                             |                                                                                                    | 🔒 🥥 Internet |                |
|                                                   |                                             |                                                                                                    |              |                |
| KurzanleitungInterne                              | 🚳 Erfassungsbogen - Mi                      |                                                                                                    | (            | 📕 🗐 🔛 💸 14:29  |

Die Tabelle in der Geburtenübersicht sieht dann entsprechend etwas anders aus. Unter Status erscheint "fertiggestellt" und der Bearbeitungsstift ist verschwunden.

| Perinatal-Erfassung                                                       |                                                               |                                                                 |                                                       |                                                   |                         | Gesel                       | lschaft für Qualität in de | er außerklinisc | <b>QUA</b><br>then Geburtshilfe |
|---------------------------------------------------------------------------|---------------------------------------------------------------|-----------------------------------------------------------------|-------------------------------------------------------|---------------------------------------------------|-------------------------|-----------------------------|----------------------------|-----------------|---------------------------------|
| Login                                                                     |                                                               |                                                                 |                                                       |                                                   |                         |                             |                            |                 | Auslogg                         |
| Suche Laufende Nummer oder ET eingeben Suche starten Filter               | Gebu<br>Zur Bearbei<br>Oder legen<br>-Neue Geb<br>Anzahl frei | rten Ü<br>tung wählen<br>Sie durch Klic<br>urt<br>e Geburten: ( | <b>bersich</b><br>Sie eine Geburt<br>k auf "Geburt ar | <b>t</b><br>aus der Übersich<br>nlegen", eine ner | ht aus. Alf<br>ue Gebur | ternativ können Si<br>t an: | e nach Laufender Numr      | mer oder ET s   | uchen.                          |
| Nur bearbeitbare<br>Geburten ohne Geburtsdatum werden<br>IMMER angezeigt! | Es kann ke<br>( buero@q                                       | ine weitere G<br>uag.de ) um r                                  | eburt mehr ang<br>neue Geburten f                     | elegt werden, d<br>reischalten zu la              | a keine fr<br>assen!    | ei Geburten mehr            | vorhanden sind. Kontal     | xtieren Sie die | Geschäftsstelle                 |
| Geburts-Jahr (Kind)                                                       | 1   2   3                                                     | Vor                                                             | //                                                    |                                                   |                         |                             |                            |                 |                                 |
| alle jahre                                                                | Lfd. Nr.                                                      | Gebnr.                                                          | Gebtag.                                               | ET                                                | Ort                     | Status                      | PDF erzeugen               | löschen         | bearbeiten                      |
| Filter anwenden                                                           | L-79                                                          |                                                                 |                                                       |                                                   |                         | bearbeitbar                 |                            | Î               | Ø                               |
|                                                                           | L-78                                                          |                                                                 |                                                       |                                                   |                         | bearbeitbar                 |                            | ŵ               | Ø                               |
| zurück zur Startseite                                                     | L-77                                                          |                                                                 |                                                       |                                                   |                         | bearbeitbar                 |                            | Ē               | Ø                               |
| Nicht akl. betreute                                                       | L-76                                                          |                                                                 |                                                       |                                                   |                         | bearbeitbar                 | 0                          | Ō               | Ø                               |
| bzw. abgesagte Geburten                                                   | L-75                                                          | 1                                                               | 06.05.2019                                            | 25.04.2019                                        | HG                      | fertiggestellt              |                            | Ō               |                                 |
| Passwort ändern                                                           | L-73                                                          | 6                                                               | 12.09.2015                                            | 18.09.2015                                        | HE                      | fertiggestellt              |                            | <b></b>         |                                 |
| Anderungsmeidung                                                          |                                                               |                                                                 |                                                       |                                                   |                         |                             | -                          |                 |                                 |

Sollten Sie feststellen, dass doch noch ein gravierender Fehler in einem bereits endgültig abgeschickten Bogen enthalten ist (z.B. falsche Geburtennummer vergeben oder das Kind ist 6 Tage p.p. noch verstorben), können Sie diesen Bogen in der Geschäftsstelle noch einmal auf bearbeitbar zurückstellen lassen.

Dafür rufen Sie bitte am besten zu den Sprechzeiten an oder senden eine E-Mail an QUAG und nennen darin am besten Ihren Namen, die Einrichtungsnummer und dann die laufende Nummer und den ET sowie den Geburtstag des Kindes.

Wir können hier nie in Ihre Bögen/eine Geburt hinein, um darin zu ergänzen oder zu ändern!

Das ist aus Datenschutzgründen nicht möglich.

#### Ausdruck von Dokumenten / Abgleich Geburten

Mit dem Setzen von Häckchen bei der fertiggestellten Geburt (man kann auch gleich mehr als eine Geburt auswählen und für diese Dokumente drucken)

| Perinatal-Erfassung                                                                                                    |                                                                                                    |                                                                                                  |                                                                                                    |                                                                                    |                                               | Gesells                                                                                                    | chaft für Qualität i                          | n der außerklinisch                                                                                                    | QUAG<br>en Geburtshilfe e.V.                |
|----------------------------------------------------------------------------------------------------|----------------------------------------------------------------------------------------------------|--------------------------------------------------------------------------------------------------|----------------------------------------------------------------------------------------------------|------------------------------------------------------------------------------------|-----------------------------------------------|----------------------------------------------------------------------------------------------------|-----------------------------------------------|----------------------------------------------------------------------------------------------------|---------------------------------------------|
| Login                                                                                                    |                                                                                                    |                                                                                                  | $\backslash$                                                                                         |                                                                                    |                                               |                                                                                                    |                                               |                                                                                                    | Ausloggen                                   |
| Suche<br>Laufende Nummer oder ET eingeben<br>Suche starten<br>Filter<br>Nur bearbeitbare<br>Geburten ohne Geburtsdatum werden<br>IMMER angezeigt!<br>Geburts-Jahr (Kind)<br>alle Jahre | Gebun<br>Zur Bearbei<br>Oder legen 1<br>Neue Gebi<br>Anzahl frei<br>Es kann ke<br>( buero@qi<br>Anzeige 1<br>1   2   3<br>Lfd. Nr. | rten Ü<br>sie durch Klic<br>urt<br>e Geburten: (<br>uag.de ) um r<br>bis 30 von<br>Vor<br>Gebnr. | bersich<br>Sie eine Geburt<br>k auf "Geburt a<br>beburt mehr ang<br>neue Geburten f<br>77<br>Gebtag. | t<br>aus der Übersich<br>Negen", eine neu<br>gelegt werden, da<br>reischalten u la | it aus. Ai<br>ie Gebui<br>i keine fr<br>ssen! | lternativ können Sie<br>rt an:<br>rei Geburten mehr v<br>Status                                                                  | rorhanden sind. Ko<br>PDF erzeugen            | ummer oder ET suc                                                                                                    | hen.<br>eschäftsstelle<br><b>bearbeiten</b> |
| zurück zur Startseite<br>Geburten Übersicht<br>Nicht akl. betreute<br>bzw. abgesagte Geburten<br>Passwort ändern<br>Änderungsmeldung<br>Schnell-Hilfe<br>Ausfüllanleitung              | L-79<br>L-78<br>L-77<br>L-76<br>L-75<br>L-73<br>L-72<br>L-71                                                                       | 1<br>6<br>5<br>04                                                                                | 06.05.2019<br>12.09.2015<br>26.08.2015<br>19.04.2015                                                 | 25.04.2019<br>18.09.2015<br>23.08.2215<br>08.04.2015                               | ну<br>нс<br>нс<br>нс                          | bearbeitbar<br>bearbeitbar<br>bearbeitbar<br>bearbeitbar<br>fertiggestellt<br>fertiggestellt<br>fertiggestellt<br>fertiggestellt | Geburter<br>Geburter<br>Geburts<br>Zusatzboge | normal Amisarzt ameldung Standesamt abericht ext. WB-Heb. Durtsbericht Arzt ablatt Orga intern n bei verstorbenem Kind | 9<br>9<br>9                                 |
| INFO Datenerfassung                                                                                                    | L-70                                                                                                    | 3                                                                                                | 10.03.2015                                                                                           | 07.03.2015                                                                         | HG                                            | fertiggestellt                                                                                                    |                                               | Ē                                                                                                    |                                             |

Und dem Klick auf den Button PDF erzeugen, öffnet sich eine Auswahlliste von Dokumenten. Klicken Sie auf eines, öffnet sich ein Hinweisfeld zum Öffnen einer pdf-Datei oder ist unter dem Download-Feld zu finden. (siehe nächste Abb.)

Das jeweilige Dokument enthält dann bereits viele Angaben/Daten aus dem Bogen.

Unter "normal" verbirgt sich der komplette Peri-Bogen, wenn man diesen z.B. als Ausdruck in der Betreuungs-Akte haben möchte oder wenn Sie diese nicht ausdrucken möchten, so können Sie das angezeigte Dokument auch als Datei (z.B. mit dem Namen der Frau) speichern.

In manchen Bundesländern /Regionen gibt es aktive Amtsärzte, die ihre behördliche Aufsichtspflicht über die freiberuflichen Hebammen tatsächlich ausüben. Statt Vorlage des Geburtenbuches (Datenschutz!) kann man ihm den Amtsarztbogen für jede Geburt ausdrucken, das ist eine gekürzte Version des kompletten Peri-Bogens.

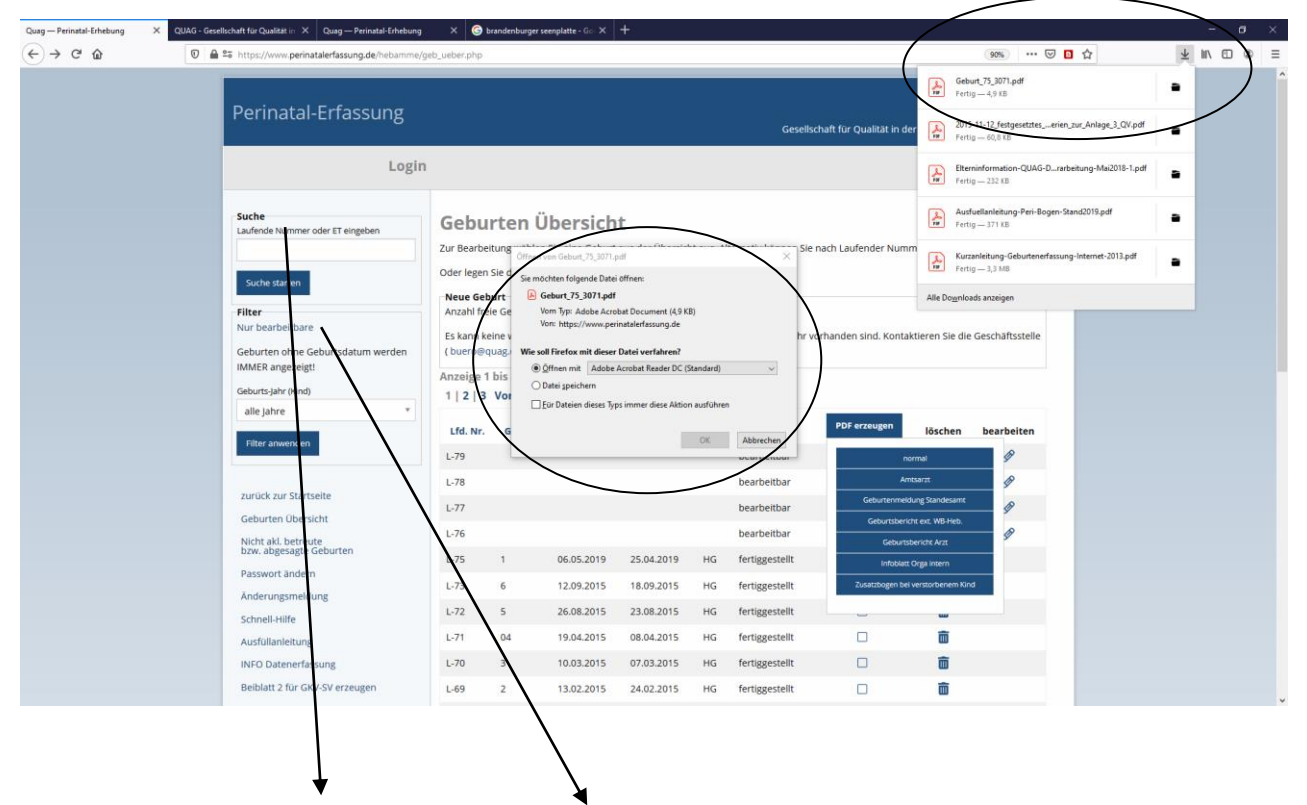

#### Die Anwendung des Suche- oder des Filter-Feldes

Wenn man nun einmal bestimmte Geburten aus der Übersicht in einer Liste haben möchte, weil man diese doch noch einmal bearbeiten muss oder nachträglich Dokumente drucken möchte, benutzt man das Feld "Suche". Bitte beachten, das im Filterfeld Geburts-Jahr (Kind) "alle Jahre" steht.

Im Suchfeld gibt man nun den ET ein oder die Zahl der laufenden Nummer (z.B. 60 bei L-60).

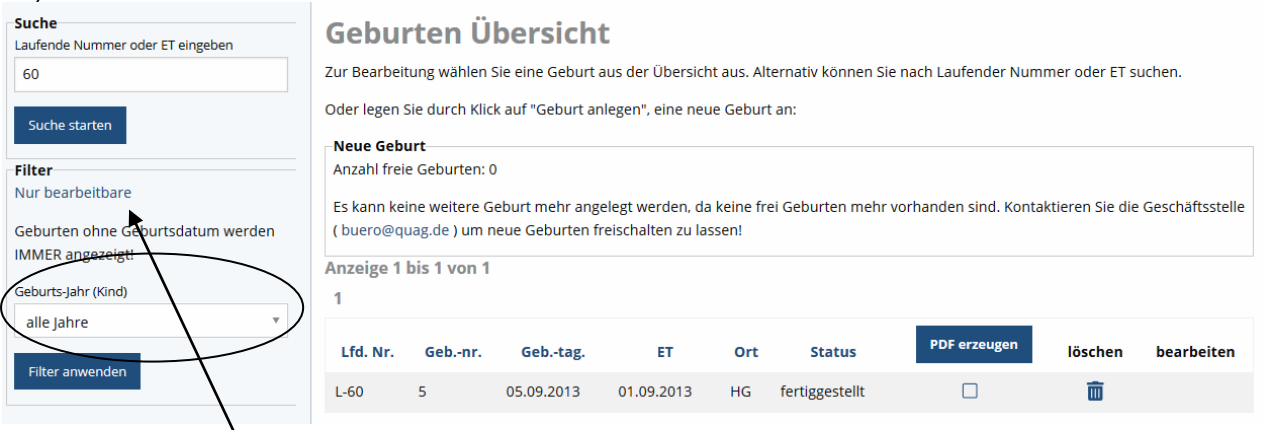

Möchte man einmal alle Geburten sehen, die man noch auf bearbeitbar stehen hat, benutzt man das Filterfeld.

Hier einfach auf "Nur bearbeitbare" klicken - fertig.

Vor jedem neuen Filterschritt zuerst auf Geburtenübersicht klicken, sonst filtert man vom zuvor gefilterten und das System findet nicht, was eigentlich da ist.

Im folgenden Beispiel wurden alle Geburten aus 2015 gefiltert. Bitte nicht wunder: immer wenn man bereits Bögen /Geburten angelegt aber noch nicht benutzt hat, erscheinen diese Bögen mit in der Tabellenübersicht.

Hebammen oder Geburtshäuser mit vielen Geburten im Jahr, können dann auch noch nach Monaten filtern z.B.Mai eingeben und auf "Filter anwenden" klicken.

|   | Suche<br>Laufende Nummer oder ET eingeben                                           | Gebu                                                                  | rten Ü                                                               | bersich                                       | t                                      |                   |                    |                        |                 |                 |  |  |  |
|---|-------------------------------------------------------------------------------------|-----------------------------------------------------------------------|----------------------------------------------------------------------|-----------------------------------------------|----------------------------------------|-------------------|--------------------|------------------------|-----------------|-----------------|--|--|--|
|   |                                                                                     | Zur Bearbei                                                           | tung wählen                                                          | Sie eine Geburt                               | aus der Übersich                       | t aus. Al         | ternativ können Si | e nach Laufender Numi  | mer oder ET si  | ichen.          |  |  |  |
|   | Suche starten                                                                       | Oder legen Sie durch Klick auf "Geburt anlegen", eine neue Geburt an: |                                                                      |                                               |                                        |                   |                    |                        |                 |                 |  |  |  |
|   | Filter<br>Nur bearbeitbare<br>Geburten ohne Geburtsdatum werden<br>IMMER angezeigt! | Anzahl frei<br>Es kann ke<br>( buero@q<br>Anzeige 1                   | e Geburten: (<br>ine weitere G<br>uag.de ) um r<br><b>bis 10 von</b> | )<br>eburt mehr ang<br>neue Geburten fi<br>10 | elegt werden, da<br>reischalten zu las | keine fr<br>ssen! | ei Geburten mehr   | vorhanden sind. Kontal | xtieren Sie die | Geschäftsstelle |  |  |  |
|   | Geburts-Jahr (Kind)                                                                 | 1                                                                     |                                                                      |                                               |                                        |                   |                    |                        |                 |                 |  |  |  |
|   | 2015 *<br>Geburts-Monat (Kind)                                                      | Lfd. Nr.                                                              | Gebnr.                                                               | Gebtag.                                       | ET                                     | Ort               | Status             | PDF erzeugen           | löschen         | bearbeiten      |  |  |  |
| ( | alle Monate 🔹                                                                       | L-79                                                                  |                                                                      |                                               |                                        |                   | bearbeitbar        |                        | Ē               | Ø               |  |  |  |
|   | Filter anwenden                                                                     | L-78                                                                  |                                                                      |                                               |                                        |                   | bearbeitbar        |                        | Ō               | Ø               |  |  |  |
| Ì |                                                                                     | L-77                                                                  |                                                                      |                                               |                                        |                   | bearbeitbar        |                        | Ē               | Ø               |  |  |  |
|   | zurück zur Startseite                                                               | L-76                                                                  |                                                                      |                                               |                                        |                   | bearbeitbar        |                        | Ē               | Ø               |  |  |  |
|   | Geburten Übersicht                                                                  | L-73                                                                  | 6                                                                    | 12.09.2015                                    | 18.09.2015                             | HG                | fertiggestellt     |                        | Ē               |                 |  |  |  |
|   | Nicht akl. betreute                                                                 | L-72                                                                  | 5                                                                    | 26.08.2015                                    | 23.08.2015                             | HG                | fertiggestellt     |                        | Ē               |                 |  |  |  |
|   | bzw. abgesagte Geburten                                                             | L-71                                                                  | 04                                                                   | 19.04.2015                                    | 08.04.2015                             | HG                | fertiggestellt     |                        | Ē               |                 |  |  |  |
|   | Änderungsmeldung                                                                    | L-70                                                                  | 3                                                                    | 10.03.2015                                    | 07.03.2015                             | HG                | fertiggestellt     |                        | Ē               |                 |  |  |  |
|   | Schnell-Hilfe                                                                       | L-69                                                                  | 2                                                                    | 13.02.2015                                    | 24.02.2015                             | HG                | fertiggestellt     |                        | Î               |                 |  |  |  |
|   | Ausfüllanleitung                                                                    | L-68                                                                  | 1                                                                    | 04.02.2015                                    | 04.02.2015                             | HG                | fertiggestellt     |                        | Ē               |                 |  |  |  |
|   | INFO Datenerfassung<br>Beiblatt 2 für GKV-SV erzeugen                               | 1<br>Druckansi                                                        | icht                                                                 | )                                             |                                        |                   |                    |                        |                 |                 |  |  |  |

Da auf einer Seite immer nur 10 Geburten/Bögen in der Tabelle angezeigt werden, kann man an der Zahl unter der Tabelle erkennen, wie viele weitere Seiten man aufblättern könnte (hier im Beispiel ist es nur eine Seite =1).

Für eine Gesamtansicht – egal ob hier eine 1 oder 6 oder 21 steht, bitte den Button "Druckansicht" unterhalb der Tabelle wählen. Eine neue Internetseite geht auf

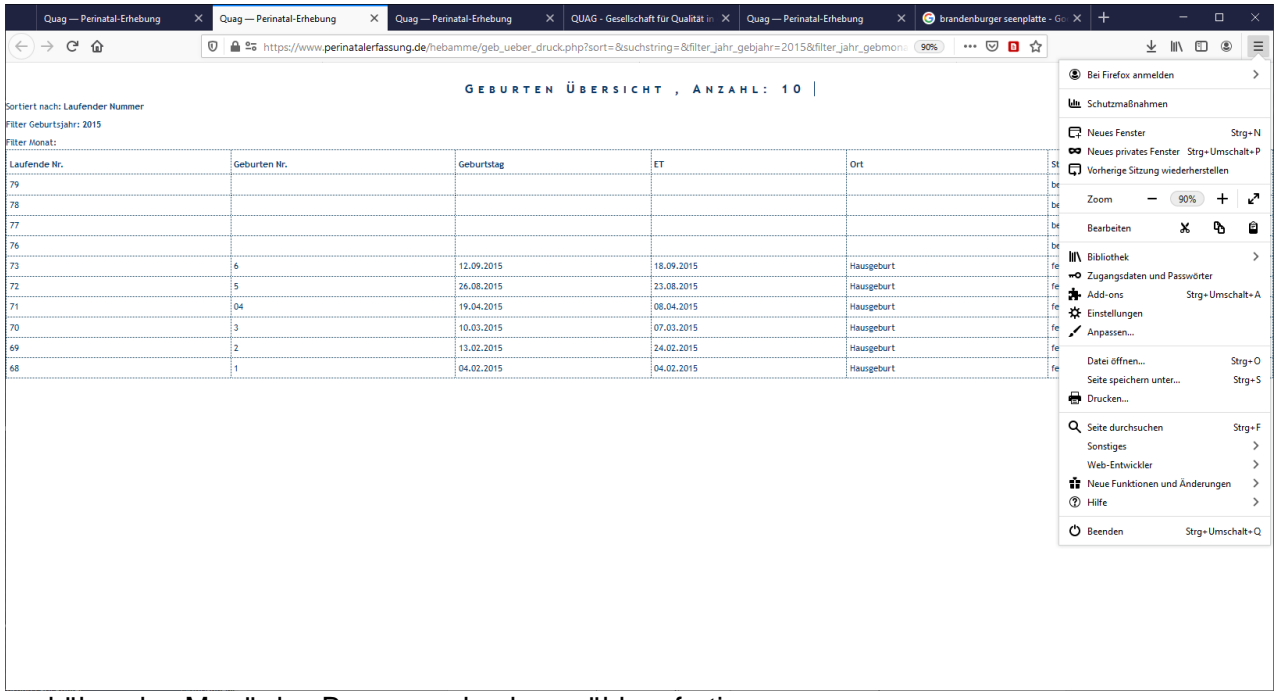

und über das Menü des Browsers drucken wählen, fertig.

Die Listen für einen Monat oder ein Jahr sollte man erst erstellen, wenn man zuvor die Tabelle in der Übersicht sortiert hat, denn mitunter sieht so durcheinander wie auf der nächsten Abb. z.B. beim Geburtstag aus.

| Lfd. Nr. | Gebnr | Gebtag.    | ET         | Ort | Status         | PDF erzeugen | löschen | bearbeiten |
|----------|-------|------------|------------|-----|----------------|--------------|---------|------------|
| L-77     |       |            |            |     | bearbeitbar    |              | Ō       | Ø          |
| L-79     |       |            |            |     | bearbeitbar    |              | Ō       | Ø          |
| L-78     |       |            |            |     | bearbeitbar    |              | Ē       | Ø          |
| L-76     |       |            |            |     | bearbeitbar    |              | Ē       | Ø          |
| L-4      | 01    | 10.01.2006 | 15.01.2006 | HG  | fertiggestellt |              | Ō       |            |
| L-71     | 04    | 19.04.2015 | 08.04.2015 | HG  | fertiggestellt |              | Ē       |            |
| L-23     | 1     | 24.02.2008 | 28.02.2008 | HG  | fertiggestellt |              | Ē       |            |
| L-1      | 1     | 05.04.2005 | 03.04.2005 | HG  | fertiggestellt |              | Ē       |            |
| L-64     | 1     | 10.02.2014 | 80.01.2014 | HG  | fertiggestellt |              | Ē       |            |
| L-17     | 1     | 12.02.2007 | 19.02.2007 | HG  | fertiggestellt |              | Ē       |            |
| L-57     | 1     | 04.04.2013 | 10.04.2013 | HG  | fertiggestellt |              | Ē       |            |
| 1-68     | 1     | 14 02 2015 | 04 02 2015 | HG  | fertiggestellt | Π            | m       |            |

Es ergeben sich sechs Möglichkeiten zum Sortieren der Angaben in der Tabelle: nach lfd. Nr., nach Geb.-Nr., nach Geb.-tag, nach ET, nach Ort und nach Status (z.B. um auch über diesen Weg die noch zu bearbeitbaren zu finden).

Zum Sortieren bitte einfach auf das fettgedruckte Wort in der Spaltenüberschrift klicken (evtl. auch Doppelklick). Und dann sieht es so aus:

| Lfd. Nr. | Gebnr. | Gebtag.    | ET         | Ort  | Status         | PDF erzeugen | löschen | bearbeiten |
|----------|--------|------------|------------|------|----------------|--------------|---------|------------|
| L-75     | 1      | 06.05.2019 | 25.04.2019 | HG   | fertiggestellt |              | Ē       |            |
| L-73     | 6      | 12.09.2015 | 18.09.2015 | HG   | fertiggestellt |              | Ē       |            |
| L-72     | 5      | 26.08.2015 | 23.08.2015 | HG   | fertiggestellt |              | Ē       |            |
| L-71     | 04     | 19.04.2015 | 08.04.2015 | HG   | fertiggestellt |              | Ē       |            |
| L-70     | 3      | 10.03.2015 | 07.03.2015 | HG   | fertiggestellt |              | Ē       |            |
| L-69     | 2      | 13.02.2015 | 24.02.2015 | HG   | fertiggestellt |              | Ē       |            |
| L-68     | 1      | 04.02.2015 | 04.02.2015 | HG   | fertiggestellt |              | Ē       |            |
| L-67     | 4      | 25.07.2014 | 07.08.2014 | Klin | fertiggestellt |              | Ē       |            |
| L-66     | 3      | 21.02.2014 | 19.02.2014 | HG   | fertiggestellt |              | Ē       |            |
| L-64     | 1      | 10.02.2014 | 30.01.2014 | HG   | fertiggestellt |              | Ē       |            |
| L-65     | 1-14   | 05.02.2014 | 31.01.2014 | HG   | fertiggestellt | Π            | Ē       |            |

Nach dem Sortieren wieder auf Druckansicht klicken und die Liste drucken. Ruhig rumprobieren, es kann nichts passieren.

Geht es doch mal zu durcheinander dann einfach wieder "Geburten Übersicht" anklicken und alles ist wie es war (ggf. das aktuelle Jahr filtern).

Anhand der ausgedruckten Liste eines Jahres, kann man auch sehr gut die bereits erfassten oder doppelt erfassten oder noch fehlenden Geburten finden, auch falsch vergebene Geburtennummern usw. das bietet sich für alle Hebammen mit vielen Geburten oder für Geburtshäuser an, letztere können z.B. dann auf dem Ausdruck auch den Namen der Hebamme dazu schreiben, welche die Geburt als 1.Heb. geleitet hat.

Die Listen kann man gut als Übersicht vorn ins Geburtenbuch legen oder im QM abheften.

#### Keine leeren Bögen mehr vorhanden

Sind alle Bögen für Geburten angelegt / aufgebraucht, erscheint die folgende Ansicht. Mit Klick auf unsere Email-Adresse können sofort neue Bögen per Email nachbestellt werden.

| Laufende Nummer oder ET eingeben                                                                                | Gebu                                                           | rten U                                                 | bersich                             | t<br>                                 |                 | and the later of the second second second second second second second second second second second second second |                       |                 |            |
|----------------------------------------------------------------------------------------------------|----------------------------------------------------------------|--------------------------------------------------------|-------------------------------------|---------------------------------------|-----------------|----------------------------------------------------------------------------------------------------|-----------------------|-----------------|------------|
| Suche starten                                                                                                   | Oder legen                                                     | Sie durch Klic                                         | sie eine Geburt<br>k auf "Geburt ar | aus der Obersich<br>hlegen", eine neu | ue Geburi       | t an:                                                                                                    | nach Laufender Num    | mer oder ET S   | ucnen.     |
| Filter<br>Nur bearbeitbare                                                                                      | Neue Geb<br>Anzahl frei<br>Es kann ke                          | urt<br>e Geburten: (<br>ine weitere G                  | Seburt mehr ang                     | elegt werden da                       | a keine fr      | ei Geburten mehr v                                                                                              | orhanden sind. Kontal | ktieren Sie die | Geschäftss |
| Geburten ohne Geburtsdatum werden<br>IMMER angezeigt!<br>Geburts-Jahr (Kind)                                    | (buero@q<br>Anzeige 1                                          | uag.de ) um r<br>bis 30 von 1<br>Vor                   | neue Geburten f                     | reischalten zu la                     | ssen!           |                                                                                                    |                       |                 |            |
| Geburten ohne Geburtsdatum werden<br>IMMER angezeigt!<br>Geburts-Jahr (Kind)<br>alle Jahre *                    | (buero@q<br>Anzeige 1<br>1   2   3<br>Lfd. Nr.                 | uag.de ) um r<br>bis 30 von 7<br>Vor<br>Gebnr.         | Gebtag.                             | reischalten zu la                     | ssen!<br>Ort    | Status                                                                                                    | PDF erzeugen          | löschen         | bearbeit   |
| Geburten ohne Geburtsdatum werden<br>IMMER angezeigt!<br>Geburts-Jahr (Kind)<br>alle Jahre •<br>Filter anwenden | (buero@q<br>Anzeige 1<br>1   2   3<br>Lfd. Nr.<br>L-75         | uag.de ) um r<br>bis 30 von 7<br>Vor<br>Gebnr.<br>1    | Gebtag.<br>06.05.2019               | ET<br>25.04.2019                      | ort<br>HG       | Status                                                                                                    | PDF erzeugen          | löschen         | bearbeit   |
| Geburten ohne Geburtsdatum werden<br>IMMER angezeigt!<br>Geburts-Jahr (Kind)<br>alle Jahre *<br>Filter anwenden | (buero@q<br>Anzeige 1<br>1   2   3<br>Lfd. Nr.<br>L-75<br>L-73 | uag.de ) um r<br>bis 30 von<br>Vor<br>Gebnr.<br>1<br>6 | Gebtag.<br>06.05.2019<br>12.09.2015 | ET<br>25.04.2019<br>18.09.2015        | ort<br>HG<br>HG | <b>Status</b><br>fertiggestellt<br>fertiggestellt                                                               | PDF erzeugen          | löschen         | bearbeit   |

Klickt man am Ende einer Sitzung auf den Button Ausloggen:

| Perinatal-Erfassung                       | QUAG<br>Gesellschaft für Qualität in des außerklinischen Geburtshilfe e.V.                                                                                                    |
|-------------------------------------------|----------------------------------------------------------------------------------------------------|
| Login                                     | Ausloggen                                                                                                    |
| Suche<br>Laufende Nummer oder ET eingeben | Geburten Übersicht<br>Zur Bearbeitung wählen Sie eine Geburt aus der Übersicht aus. Alternativ können Sie nach Laufender Nummer oder ET suchen.<br>Oder legen Sie durch Klick auf "Geburt anlegen", eine neue Geburt an: |

#### erscheint das folgende Bild:

| Perinatal-Erfassung |                                | QUAG<br>Gesellschaft für Qualität in der außerklinischen Geburtshilfe e.V. |
|---------------------|--------------------------------|----------------------------------------------------------------------------|
| Login               |                                | Passwort                                                                   |
|                     | Sie sind nun Ausgel            | oggt                                                                       |
|                     | Deutscher Hebammenverband e.V. | Bund freiberuflicher Hebammen in Deutschland e. V.                         |
|                     | Impressum                      | Datenschutzerklärung                                                       |

Man kann sich hier auch gleich wieder einloggen, wenn man gerade merkt, dass man noch etwas vergessen hat.

Bei zu großen Pausen während der Daten-Eingaben (z.B. Mittagspause), wirft Sie das Programm aus Sicherheitsgründen automatisch nach einer bestimmten Zeit aus der Erfassung. Auch dann muss man sich erneut einloggen.

#### Nun viel Erfolg und gutes Gelingen!

Bei Fragen oder Problemen sind wir hier in der QUAG-Geschäftsstelle erreichbar unter 033678-41274 oder 41276 oder per Email: <u>geschaeftsstelle@quag.de</u>